# 在Windows上通过ISE 3.3配置和部署安全客户端 NAM配置文件

| 日录                             |
|--------------------------------|
|                                |
| <u>背景信息</u>                    |
| <u>先决条件</u>                    |
| <u>要求</u>                      |
| 使用的组件                          |
| <u>配置</u>                      |
| <u>网络图</u>                     |
| <u>数据流</u>                     |
| 配置交换机                          |
| <u>下载安全客户端软件包</u>              |
| ISE 配置                         |
| 步骤1:在ISE上上传包                   |
| <u>第二步:从配置文件编辑器工具创建NAM配置文件</u> |
| <u>第三步:在ISE上上传NAM配置文件</u>      |
| <u>第四步:创建安全评估配置文件</u>          |
| <u>第五步:创建代理配置</u>              |
| <u>第六步:客户端调配策略</u>             |
| 步骤7.安全评估策略                     |
| 步骤 8添加网络设备                     |
| 步骤 9授权配置文件                     |
| 步骤 10允许的协议                     |
| 步骤 11Active Directory          |
| <u>步骤 12策略集</u>                |
| <u>验证</u>                      |
| 步骤1:从ISE下载并安装安全客户端状态/NAM模块     |
| <u>第二步:EAP-FAST</u>            |
| <u>第三步:状态扫描</u>                |
| <u>故障排除</u>                    |
| <u>步骤1:NAM配置文件</u>             |
| <u>第二步:NAM扩展日志记录</u>           |
| <u>第3步:在交换机上进行调试</u>           |
| <u>第四步:ISE上的调试</u>             |
| 相关信息                           |

简介

本文档介绍如何通过身份服务引擎(ISE)部署思科安全客户端网络访问管理器(NAM)配置文件。

# 背景信息

EAP-FAST身份验证分两个阶段进行。在第一阶段,EAP-FAST使用TLS握手来提供密钥交换并验 证使用类型长度值(TLV)对象建立受保护的隧道。这些TLV对象用于在客户端和服务器之间传输身份 验证相关数据。隧道建立后,第二阶段从客户端和ISE节点进行进一步对话以建立所需的身份验证 和授权策略开始。

NAM配置配置文件设置为使用EAP-FAST作为身份验证方法,并且可用于管理定义的网络。 此外,可在NAM配置配置文件中配置计算机和用户连接类型。 企业Windows设备使用具有状态检查的NAM获得完整的企业访问权限。 个人Windows设备使用相同的NAM配置获得对受限网络的访问权限。

本文档提供有关使用网络部署通过身份服务引擎(ISE)终端安全评估门户部署思科安全客户端网络访问管理器(NAM)配置文件的说明以及终端安全评估合规性检查。

## 先决条件

#### 要求

Cisco 建议您了解以下主题:

- 身份服务引擎 (ISE)
- AnyConnect NAM和配置文件编辑器
- 安全评估策略
- 适用于802.1x服务的Cisco Catalyst配置

#### 使用的组件

本文档中的信息基于以下软件和硬件版本:

- 思科ISE版本3.3及更高版本
- Windows 10及Cisco安全移动客户端5.1.4.74及更高版本
- 装有软件Cisco IOS® XE 17.6.5及更高版本的Cisco Catalyst 9200交换机
- Active Directory 2016

本文档中的信息都是基于特定实验室环境中的设备编写的。本文档中使用的所有设备最初均采用原 始(默认)配置。如果您的网络处于活动状态,请确保您了解所有命令的潜在影响。

## 配置

网络图

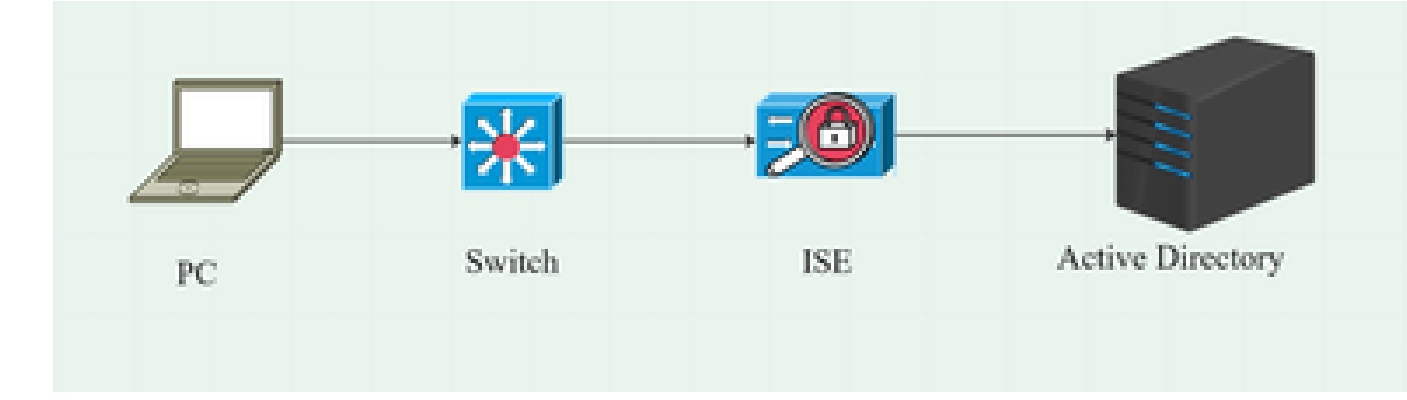

#### 数据流

当PC连接到网络时,ISE提供重定向到终端安全评估门户的授权策略。 PC上的http流量被重定向到ISE客户端调配页面,在该页面中从ISE下载NSA应用。 然后,NSA在PC上安装安全客户端代理模块。 代理安装完成后,代理下载ISE上配置的状态配置文件和NAM配置文件。 安装NAM模块会触发PC上的重新启动。 重新启动后,NAM模块根据NAM配置文件执行EAP-FAST身份验证。 然后根据ISE终端安全评估策略触发终端安全评估扫描并检查合规性。

#### 配置交换机

配置接入交换机的dot1x身份验证和重定向。

aaa new-model

aaa authentication dot1x default group radius aaa authorization network default group radius aaa accounting dot1x default start-stop group radius aaa server radius dynamic-author client 10.127.197.53 server-key Qwerty123 auth-type any

aaa session-id common ip radius source-interface Vlan1000 radius-server attribute 6 on-for-login-auth radius-server attribute 8 include-in-access-req radius-server attribute 25 access-request include radius-server attribute 31 mac format ietf upper-case radius服务器RAD1 address ipv4 <ISE server IP> auth-port 1812 acct-port 1813 key <secret-key>

dot1x system-auth-control

为要重定向到ISE客户端调配门户的用户配置重定向ACL。

ip access-list extended redirect-acl 10 deny udp any any eq domain 20 deny tcp any any eq domain 30 deny udp any eq bootpc any eq bootps 40 deny ip any host <ISE server IP> 50 permit tcp any any eq www 60 permit tcp any any eq 443

在交换机上启用设备跟踪和http重定向。

device-tracking policy <设备跟踪策略名称> tracking enable interface <interface name> device-tracking attach-policy <设备跟踪策略名称>

ip http server ip http secure-server

#### 下载安全客户端软件包

从<u>software.cisco.com</u>手动下载配置文件编辑器、安全客户端窗口和合规性模块webdeploy文件\_

在产品名称搜索栏中,键入Secure Client 5。

Downloads Home > Security > Endpoint Security > Secure Client (including AnyConnect) > Secure Client 5 > AnyConnect VPN Client Software

- cisco-secure-client-win-5.1.4.74-webdeploy-k9.pkg
- cisco-secure-client-win-4.3.4164.8192-isecompliance-webdeploy-k9.pkg
- tools-cisco-secure-client-win-5.1.4.74-profileeditor-k9.msi

# ISE 配置

步骤1:在ISE上上传包

要在ISE上上传安全客户端和合规性模块webdeploy包,请导航到Workcenter > Posture > Client Provisioning > Resources > Add > Agent Resources from Local Disk。

| Overview                                    | Network Devices                | Client Provisioning        | Policy Elements           | Posture Policy                        | Policy Sets        | Troubleshoot    | Reports    | Settings                |
|---------------------------------------------|--------------------------------|----------------------------|---------------------------|---------------------------------------|--------------------|-----------------|------------|-------------------------|
| Client Provis<br>Resources<br>Client Provis | ioning Policy<br>ioning Portal | Agent Resources From Local | Disk > Agent Resources Fr | om Local Disk                         |                    |                 |            |                         |
|                                             |                                | Category                   | Cisco Provided Pac        | <b>kages ∨</b><br>securedeploy-k9.pkp | ©<br>1             |                 |            |                         |
|                                             |                                |                            | ✓ Agent Uploaded          | Resources                             |                    |                 |            |                         |
|                                             |                                |                            | Name                      | ~ T                                   | уре                | v               | /ersion [  | Description             |
|                                             |                                |                            | CiscoSecureClientDes      | ktopWindows 5.1 0                     | CiscoSecureClientD | esktopWindows 5 | 5.1.4.74 ( | Cisco Secure Client for |
|                                             |                                |                            |                           |                                       |                    |                 |            |                         |
|                                             |                                | Submit                     | Cancel                    |                                       |                    |                 |            |                         |

| Overview        | Network Devices | Client Pro | ovisioning       | Policy Elements      | Posture Policy   | Policy Sets T         | roubleshoot    | Reports   | Settings    |                           |  |
|-----------------|-----------------|------------|------------------|----------------------|------------------|-----------------------|----------------|-----------|-------------|---------------------------|--|
| Client Provisio | oning Policy    | 5          |                  |                      |                  |                       |                |           |             |                           |  |
| Resources       |                 | Resc       | ources           |                      |                  |                       |                |           |             |                           |  |
| Client Provisio | oning Portal    |            |                  |                      |                  |                       |                |           |             |                           |  |
|                 |                 | 🖉 Edit     | $+$ Add $\sim$ ( | ) Duplicate 📋 Dele   | te               |                       |                |           |             |                           |  |
|                 |                 |            | Name             |                      |                  | Туре                  | Version        | Last Upda | te 🗸        | Description               |  |
|                 |                 |            | Lab Profile      |                      |                  | AgentProfile          | Not Applicable | 2024/07/2 | 26 17:23:41 |                           |  |
|                 |                 |            | Agent Configur   | ration               |                  | AgentConfig           | Not Applicable | 2024/07/2 | 26 16:00:49 | )                         |  |
|                 |                 |            | NAM Profile      |                      |                  | AgentProfile          | Not Applicable | 2024/07/2 | 26 16:00:00 | )                         |  |
|                 |                 |            | CiscoSecureCli   | ientComplianceModule | Windows 4.3.4164 | CiscoSecureClientCo   | 4.3.4164.8192  | 2024/07/2 | 26 15:58:44 | Cisco Secure Client Win   |  |
|                 |                 | c          | CiscoSecureCli   | ientDesktopWindows § | 5.1.4.074        | CiscoSecureClientDe   | 5.1.4.74       | 2024/07/2 | 26 15:56:27 | Cisco Secure Client for   |  |
|                 |                 |            | Cisco-ISE-NSP    | )                    |                  | Native Supplicant Pro | Not Applicable | 2023/07/0 | 04 05:25:16 | 5 Pre-configured Native S |  |
|                 |                 |            | CiscoAgentless   | sOSX 5.0.03061       |                  | CiscoAgentlessOSX     | 5.0.3061.0     | 2023/07/0 | 04 04:24:14 | With CM: 4.3.3045.6400    |  |

#### 第二步:从配置文件编辑器工具创建NAM配置文件

有关如何配置NAM配置文件的信息,请参阅本指南<u>配置安全客户端NAM配置文件</u>。

## 第三步:在ISE上上传NAM配置文件

要将NAM配置文件"Configuration.xml"作为代理配置文件上传到ISE上,请导航到客户端调配>资源 >来自本地磁盘的代理资源。

| Overview Network Devices                                                                                                    | Client Provisioning | Policy Elements     | Posture Policy | Policy Sets | Troubleshoot | Reports | Settings |
|----------------------------------------------------------------------------------------------------|---------------------|---------------------|----------------|-------------|--------------|---------|----------|
| Client Provisioning Policy     Agent Resources From Local Disk. > Agent Resources From Local Disk.       Resources     Client Provisioning Portal |                     |                     |                |             |              |         |          |
|                                                                                                    | Category            | Customer Created I  | Packa: ~       |             |              |         |          |
|                                                                                                    | Туре                | Agent Profile       | ~              |             |              |         |          |
|                                                                                                    | * Name              | New Profile         |                |             |              |         |          |
|                                                                                                    | Description         |                     |                |             |              |         |          |
|                                                                                                    |                     | Choose File configu | uration.xml    |             |              |         |          |
|                                                                                                    |                     |                     |                |             |              |         |          |
|                                                                                                    | Submit              |                     |                |             |              |         |          |

# 第四步:创建安全评估配置文件

| Overview Network Devices   | Client Provisioning | Policy Elements          |       | Posture Policy   | Policy     | Set |
|----------------------------|---------------------|--------------------------|-------|------------------|------------|-----|
| Client Provisioning Policy | Descures            |                          |       |                  |            |     |
| Resources                  | Resources           |                          |       |                  |            |     |
| Client Provisioning Portal | 🖉 Edit 🛛 + Add 🔿    | 🗂 Duplicate 🌘            | Delet | te               |            |     |
|                            | Agent re            | esources from Cisco site | e     |                  | Version    | La  |
|                            | Agent re            | esources from local disk | : 0   | SecureClientCo   | 4.3.4164   | 20  |
|                            | Native S            | Supplicant Profile       |       | tConfig          | Not Applic | 2(  |
|                            |                     | onfiguration             | n     | e Supplicant Pro | Not Applic | 20  |
|                            | Agent P             | osture Profile           | 5     | AgentlessWind    | 5.0.3061.0 | 2(  |
|                            | AMP En              | abler Profile            |       | SXSPWizard       | 2.7.0.1    | 2(  |
|                            | NAM Profi           | le                       | Agen  | tProfile         | Not Applic | 20  |

| Overview        | Network Devices | Client Provisioning                                                                                      | Policy Elements     | Posture Policy | Policy Sets | Т |
|-----------------|-----------------|----------------------------------------------------------------------------------------------------|---------------------|----------------|-------------|---|
| Client Provisio | ioning Policy   |                                                                                                    | tings > Lab Profile |                |             |   |
| Client Provisio | ioning Portal   | Agent Posture Profil          Name *         Posture Profile         Description:         Agent Behavior | e                   |                |             |   |
|                 |                 | Parameter                                                                                                |                     | Value          |             |   |
|                 |                 | Enable debug log                                                                                         |                     | Yes            | ~           |   |
|                 |                 | Operate on non-802.                                                                                      | 1X wireless         | No             | ~           |   |
|                 |                 | Enable signature chec                                                                                    | <b>:k</b> (i)       | No             | ~           |   |

在Posture Protocol部分,不要忘记添加\*以允许代理连接到所有服务器。

# 第五步:创建代理配置

| Overview       | Network Devices | Client Provisioni | ng Policy Eler          | ments   | Posture Policy   | 7    |
|----------------|-----------------|-------------------|-------------------------|---------|------------------|------|
| Client Provisi | oning Policy    | Decement          |                         |         |                  |      |
| Resources      |                 | Resource          | es                      |         |                  |      |
| Client Provisi | oning Portal    |                   | Duplicate               | 🗊 Delet | te               |      |
|                |                 | Age               | nt resources from Cisco | site    |                  | Vers |
|                |                 | Age               | nt resources from local | disk D  | SecureClientCo   | 4.3  |
|                |                 | Nat               | ve Supplicant Profile   | 1       | tConfig          | Not  |
|                |                 | Age               | nt Configuration        | re      | e Supplicant Pro | Not  |
|                |                 | Age               | nt Posture Profile      | כ       | AgentlessWind    | 5.0  |
|                |                 | AM                | P Enabler Profile       | þ       | SXSPWizard       | 2.7  |
|                |                 |                   | rofile                  | Agen    | tProfile         | Not  |

选择上传的安全客户端和合规性模块包,然后在Module selection下选择ISE Posture、NAM和 DART模块

| Er | ngine          |                 |                             | Work         | Centers /    | Posture               |             |
|----|----------------|-----------------|-----------------------------|--------------|--------------|-----------------------|-------------|
| (  | Overview       | Network Devices | Client Provisioning         | Policy       | Elements     | Posture Policy        | Policy Sets |
|    | Client Provisi | oning Policy    | Agent Configuration > New A | Agent Confid | ouration     |                       |             |
|    | Resources      |                 | ···g-·······g-·-··· /       |              | ,            |                       |             |
|    | Client Provisi | oning Portal    |                             |              |              |                       |             |
|    |                |                 | * Select Agent Package:     |              | CiscoSecu    | reClientDesktopWindov | ws 5.1 ~    |
|    |                |                 | * Configuration Name:       |              | Agent Conf   | figuration            |             |
|    |                |                 | Description:                |              |              |                       |             |
|    |                |                 | Description Value No        | otes         |              |                       |             |
|    |                |                 | * Compliance Module         | (<br>        | CiscoSecureC | lientComplianceModul  | eWi ∽       |
|    |                |                 |                             |              |              |                       |             |
|    |                |                 | Cisco Secure Client         | Module       | Selection    |                       |             |
|    |                |                 | ISE Posture                 |              | 1            |                       |             |
|    |                |                 | VPN                         |              | J            |                       |             |
|    |                |                 | Zero Trust Access           |              |              |                       |             |
|    |                |                 | Network Access Manager      |              |              |                       |             |
|    |                |                 | Network Visibility          |              |              |                       |             |

在Profile下,选择Posture和NAM配置文件,并单击Submit。

| Overvie | w Network Devices   | Client Provis                       | ioning      | Policy Elements | Posture F | Policy |
|---------|---------------------|-------------------------------------|-------------|-----------------|-----------|--------|
| Client  | Provisioning Policy | Umbrella                            |             |                 |           |        |
| Perou   |                     | Start Before<br>Logon               |             |                 |           |        |
| Client  | Provisioning Portal | Diagnostic<br>and Reporting<br>Tool |             |                 |           |        |
|         |                     | Profile Sele                        | ction       |                 |           |        |
|         |                     | * ISE Posture                       | Posture Pro | ofile           | ~         |        |
|         |                     | VPN                                 |             |                 | ~         |        |
|         |                     | Network<br>Access<br>Manager        | NAM Profil  | e               | ~         |        |
|         |                     | Network<br>Visibility               |             |                 | ~         |        |
|         |                     | Umbrella                            |             |                 | ~         |        |
|         |                     | Customer<br>Feedback                |             |                 | ~         |        |

## 第六步:客户端调配策略

为Windows操作系统创建客户端调配策略,并选择上一步中创建的代理配置。

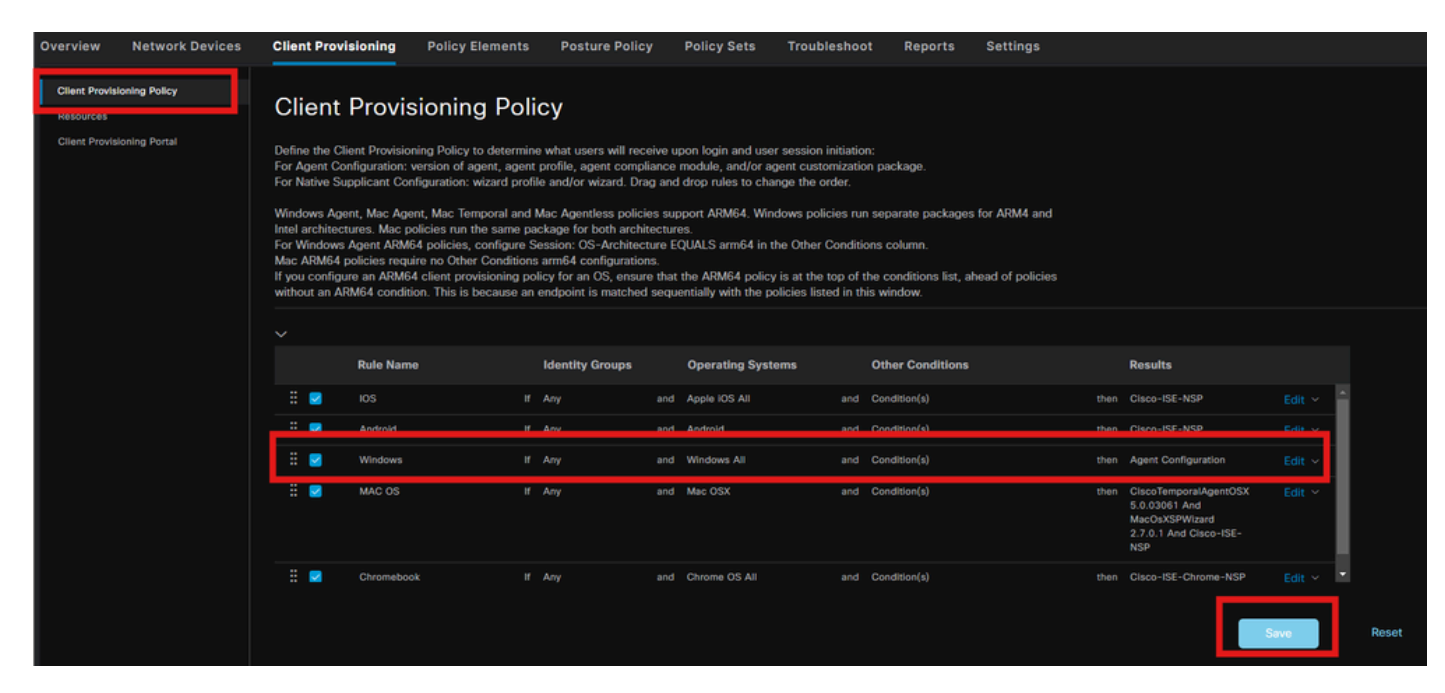

## 步骤 7.安全评估策略

有关如何创建终端安全评估策略和条件的信息,请参阅本指南<u>ISE终端安全评估规范部署指南</u>。

#### 步骤 8添加网络设备

要添加交换机IP地址和RADIUS共享密钥,请导航到Administration > Network Resources。

| Engine                                                        |                       | Administ                           | ration / Network Reso | urces                |
|---------------------------------------------------------------|-----------------------|------------------------------------|-----------------------|----------------------|
| Network Devices                                               | Network Device Groups | Network Device Profiles            | External RADIUS Serve | ers RADIUS Server Se |
| Network Devices<br>Default Device<br>Device Security Settings | Network Devices       | List > aaa<br>AVICES               |                       |                      |
|                                                               | Name<br>Description   | aaa<br>                            |                       |                      |
|                                                               | IP Address            | e → <sup>* IP :</sup> 10.197.213.2 | 2 / 32 🗇              |                      |
|                                                               | Device Profil         | e 🎎 Cisco                          | <b>~</b> (i)          |                      |
|                                                               | Model Name            |                                    | ~                     |                      |

| Engine                   | Administration / Network Resources |             |                         |                         |                         |  |  |
|--------------------------|------------------------------------|-------------|-------------------------|-------------------------|-------------------------|--|--|
| Network Devices          | Network Device G                   | Froups Net  | work Device Profiles    | External RADIUS Servers | RADIUS Server Sequences |  |  |
| Network Devices          |                                    | Device Type | All Device Types        | Set To □                | befault                 |  |  |
| Device Security Settings |                                    | 🖌 🗸 🗸 🖌     | S Authentication Settin | gs                      |                         |  |  |
|                          | RADIUS UDP Settings                |             |                         |                         |                         |  |  |
|                          |                                    | Protocol    | RADIUS                  |                         |                         |  |  |
|                          |                                    | Shared Sec  | cret                    |                         |                         |  |  |
|                          |                                    | Use Se      | econd Shared Secret 🕧   |                         |                         |  |  |
|                          |                                    |             | Second Shared Secret    |                         |                         |  |  |
|                          |                                    | CoA Port    | 1700                    |                         | Default                 |  |  |

要创建状态重定向配置文件,请导航到Policy > Policy Elements > Results。

| Engine                                  |      |            | Policy / Policy Elements        |                              |                    |  |
|-----------------------------------------|------|------------|---------------------------------|------------------------------|--------------------|--|
| Dictionaries Conditions                 | Resu | ilts       |                                 |                              |                    |  |
| Authentication                          | >    | Stan       | dard Authoriz                   | ation Profiles               |                    |  |
| Authorization<br>Authorization Profiles |      | For Policy | Export go to Administration > S | ýstem > Backup & Restore > I | Policy Export Page |  |
| Downloadable ACLS                       |      | 🖉 Edit     | + Add Duplicate                 | 🗊 Delete                     |                    |  |
| Profiling                               | >    |            | Name                            | Profile                      |                    |  |
| Posture                                 | >    |            |                                 | 🏭 Cisco 🌔                    |                    |  |
| Client Provisioning                     | >    |            | Cisco_IP_Phones                 | 🎎 Cisco 🌔                    |                    |  |
|                                         |      |            | Cisco_Temporal_Onboard          | tta Cisco                    | )                  |  |

在command task下,选择client Provisioning Portal with redirect ACL。

| Dictionaries Conditions                                               | Results                                                                                                    |
|-----------------------------------------------------------------------|----------------------------------------------------------------------------------------------------|
| Authentication Authorization Authorization Profiles Downloadable ACLs | Authorization Profiles > Redirection Authorization Profile * Name Redirection                                                                                                    |
| Profiling                                                             | Description                                                                                                    |
| Posture                                                               | * Access Type ACCESS_ACCEPT ~                                                                                                    |
| Client Provisioning                                                   | Network Device Profile # Cisco                                                                                                    |
|                                                                       | Service Template   Track Movement   Image: Agentless Posture   Image: Dessive Identity Tracking                                                                                                    |
|                                                                       | <ul> <li>✓ Common Tasks</li> <li>✓ Web Redirection (CWA, MDM, NSP, CPP) ①</li> <li>Client Provisioning (Posture) ∨ ACL redirect-acl ∨ Value Client Provisioning Portal (defi ∨</li> <li>Static IP/Host name/FQDN</li> <li>Suppress Profiler CoA for endpoints in Logical Profile</li> </ul> |

步骤 10允许的协议

导航到策略>策略元素>结果>身份验证>允许的协议,选择EAP链接设置,

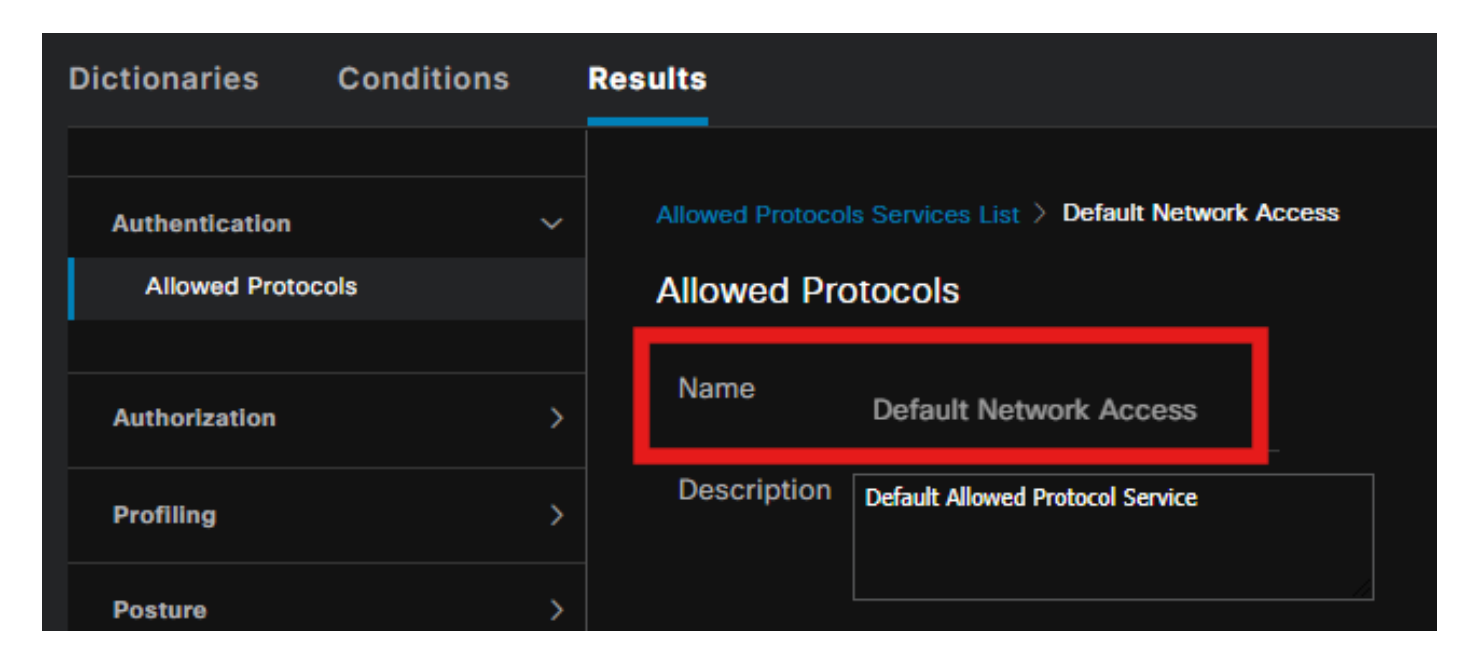

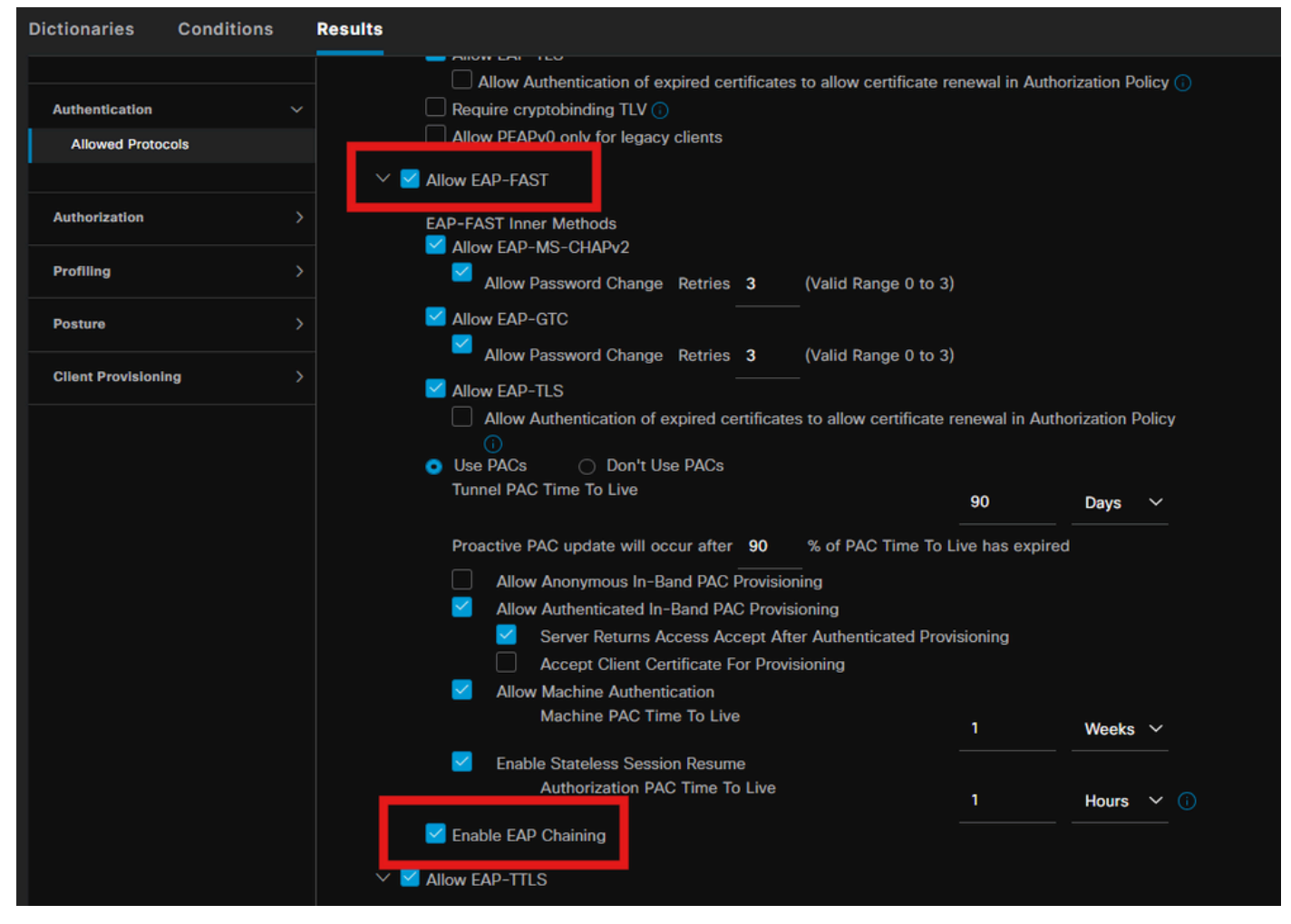

步骤 11Active Directory

验证ISE已加入Active directory域,并且如果授权条件需要,会选择域组。

管理>身份管理>外部身份源> Active Directory

| Engine                                                                                             | Administration / Identity Management                                               |
|----------------------------------------------------------------------------------------------------|------------------------------------------------------------------------------------|
| Identities Groups External Identity So                                                             | urces Identity Source Sequences Settings                                           |
| External Identity Sources                                                                          | Connection Allowed Domains PassiveID Groups Attributes Advanced Settings           |
| <ul> <li>&lt; □ Certificate Authenticat</li> <li>&lt; □ Active Directory</li> <li> PRAD</li> </ul> | * Join Point Name PRAD 0<br>* Active Directory Domain 0                            |
| CDBC  CRADIUS Token                                                                                | + Join + Leave A Test User 🕺 Diagnostic Tool 🧭 Refresh Table                       |
| <ul> <li>RSA SecurID</li> <li>SAML Id Providers</li> <li>Social Login</li> </ul>                   | pk3-3.aaa.prad.com PRIMARY Operational CXLabs-WIN2022.aaa.pr Default-First-Site-Na |
|                                                                                                    |                                                                                    |

## 步骤 12策略集

在ISE上创建策略集,对dot1x请求进行身份验证。导航到策略>策略集。

| Engi | ne     |        |                         |                    | Policy / Policy Sets | 🔺 Evoluatio         | on Mode 87 Days | Q    | ۵      | 0        | <b>р</b>   Я |
|------|--------|--------|-------------------------|--------------------|----------------------|---------------------|-----------------|------|--------|----------|--------------|
|      | Policy | Sets   |                         |                    |                      | Reset               |                 |      | ints   |          | Save         |
|      |        | Status | Policy Set Name         | Description        | Conditions           | Allowed Protocols   | Server Sequer   | ce H | lts Ac | tions    | View         |
|      | Q      | Search |                         |                    |                      |                     |                 |      |        |          |              |
|      |        |        | Dot1x Policy            |                    | B Wired_802.1X       | Default Network Acc | cess 🧷          |      | ı ؤ    | ĝ}       |              |
|      |        |        | Default                 | Default policy set |                      |                     |                 |      | ş      | ĝ}       |              |
|      |        |        | Dot1x Policy<br>Default | Default policy set | Wired_802.1X         | Default Network Act | cess /          |      | ę      | ĝ;<br>ĝ; |              |

选择Active directory作为身份验证策略的身份源。

| Status         Rule Name         Conditions         Use | Hite     |         |
|---------------------------------------------------------|----------|---------|
|                                                         |          | Actions |
| Q Search                                                |          |         |
| +                                                       |          |         |
| PRAD G                                                  | <u>~</u> |         |
| Options                                                 | 86       | ŝ       |

根据状态未知、不合规和合规配置不同的授权规则。

在此使用案例中。

- 初始访问:重定向至ISE客户端调配门户以安装安全客户端代理和NAM配置文件
- 未知访问:访问客户端调配门户以进行基于重定向的状态发现
- 合规访问:完全网络访问
- 不合规:拒绝访问

| ∼Auth | norization | Policy(5)            |      |                                                                                                    |                  |                 |      |         |
|-------|------------|----------------------|------|----------------------------------------------------------------------------------------------------|------------------|-----------------|------|---------|
|       |            |                      |      |                                                                                                    | Results          |                 |      |         |
| ÷     | Status     | Rule Name            | Cond | itions                                                                                                    | Profiles         | Security Groups | Hits | Actions |
|       | ) Search   |                      |      |                                                                                                    |                  |                 |      |         |
|       |            | Non-compliant Access | AND  | L         Session-PostureStatus EQUALS NonCompliant           Image: Session PostureStatus EQUALS User and machine both succeeded                                                    |                  |                 |      | ŝ       |
|       |            | Unknown Access       | AND  | L         Session-PostureStatus EQUALS Unknown           Network Access EapChainingResult EQUALS User and machine both succeeded                                                     | Redirection 🧷 +  |                 |      | ŝ       |
|       |            | Compliant Access     |      | L         Session-PostureStatus EQUALS Compliant           Image: Session PostureStatus EQUALS Compliant         Image: Session PostureStatus EQUALS User and machine both succeeded | PermitAccess 0 + |                 |      | ŝ       |
|       |            | Initial Access       |      | PRAD-ExternalGroups EQUALS aaa.prad.com/Users/Domain Computers                                                                                                    | Redirection 0 +  |                 |      | ŝ       |
|       |            | Default              |      |                                                                                                    |                  |                 |      | ¢       |
|       |            |                      |      |                                                                                                    |                  |                 |      |         |
|       |            |                      |      |                                                                                                    |                  | Reset           |      | Save    |

# 验证

### 步骤1:从ISE下载并安装安全客户端状态/NAM模块

选择通过dot1x身份验证的终端,点击"初始访问"授权规则。导航到操作> Radius >实时日志

| ø |                       |        |         |                   |                        |                         |                                |                        |                |
|---|-----------------------|--------|---------|-------------------|------------------------|-------------------------|--------------------------------|------------------------|----------------|
|   | Time                  | Status | Details | Endpoint ID       | Identity               | Authentication Policy   | Authorization Policy           | Authorization Profiles | Posture Status |
| × |                       |        |         | B4:96:91:F9:56:8B |                        |                         |                                |                        |                |
|   | Jul 27, 2024 12:10:17 | •      | à       |                   |                        | Dot1x Policy >> Default | Dot1x Policy >> Initial Access | Redirection            |                |
|   | Jul 27, 2024 12:10:17 | 2      | G       |                   |                        | Dot1x Policy >> Default | Dot1x Policy >> Initial Access | Redirection            |                |
|   | Jul 27, 2024 12:09:31 | ×      | 6       | B4:96:91:F9:56:8B | host/DESKTOP-QSCE4P3.a | Dot1x Policy >> Default | Dot1x Policy >> Initial Access | Redirection            | Pending        |

在交换机上,指定应用于终端的重定向URL和ACL。

Switch#show authentication session interface te1/0/24 details 接口:TenGigabitEthernet1/0/24 IIF-ID: 0x19262768 MAC地址:x4x6.xxxx.xxxx IPv6地址:未知 IPv4地址:<client-IP> 用户名:host/DESKTOP-xxxxxx.aaa.prad.com 状态:已授权 域:数据 操作主机模式:单主机 操作控制目录:两者 会话超时:不适用 通用会话ID:16D5C50A0000002CF067366B 计费会话ID:0x000001f 句柄:0x7a000017 当前策略:POLICY\_Te1/0/24

本地策略: 服务模板:DEFAULT\_LINKSEC\_POLICY\_SHOULD\_SECURE(优先级150) 安全策略:应确保 安全状态:链路不安全

服务器策略: URL重定向ACL:redirect-acl URL重定向

: <u>https://ise33.aaa.prad.com:8443/portal/gateway?sessionId=16D5C50A0000002CF067366A&portal=ee</u> 7180-4995-8aa2-9fb282645a8f&action=cpp&token=518f857900a37f9afc6d2da8b6fe3bc2 ACS ACL : xACSACLx-IP-PERMIT\_ALL\_IPV4\_TRAFFIC-57f6b0d3

方法状态列表: 方法状态 dot1x身份验证成功

Switch#sh device-tracking database interface te1/0/24

网络层地址链路层地址接口VLAN端口老化状态剩余时间 ARP X.X.X.X b496.91f9.568b Te1/0/24 1000 0005 4mn可访问39秒尝试0

在终端上,验证重定向到ISE终端安全评估的数据流,并单击Start以下载终端上的网络设置助手。

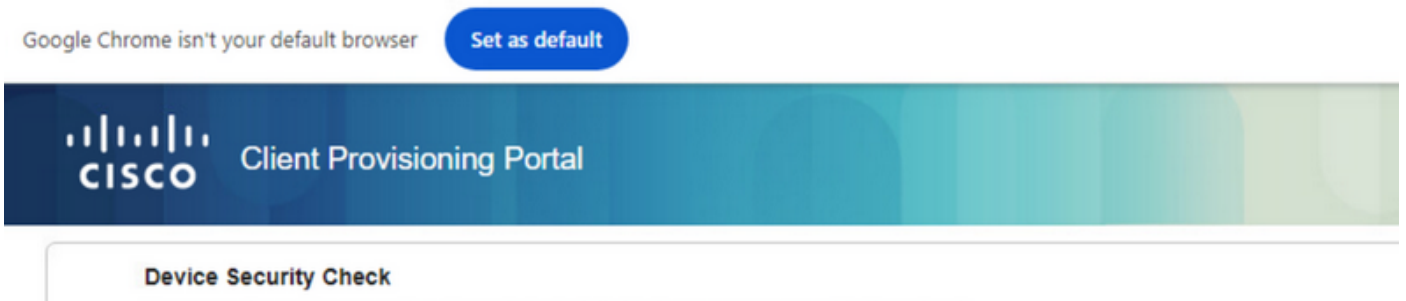

Your computer requires security software to be installed before you can connect to the network.

Start

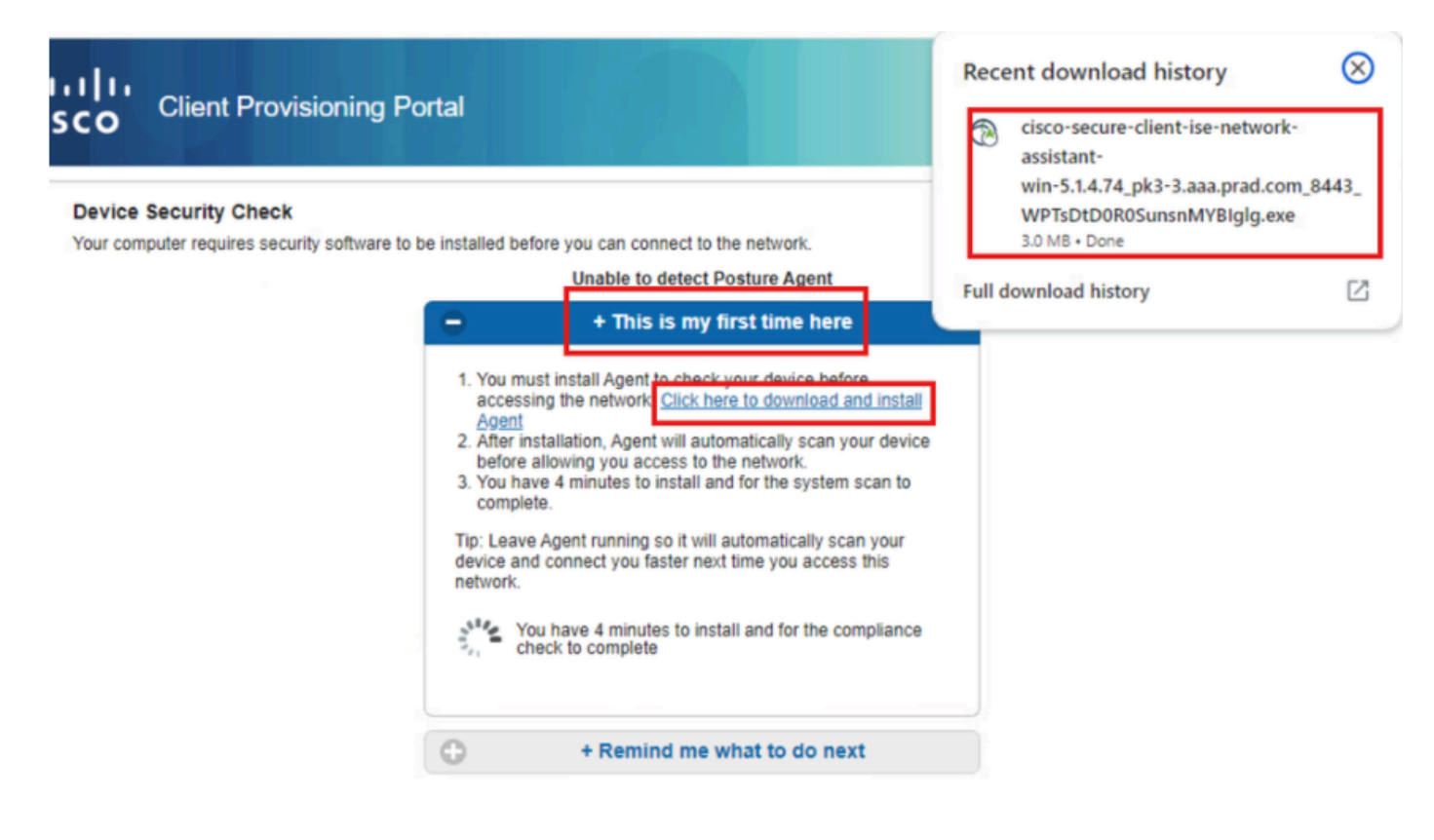

#### 单击Run以安装NSA应用程序。

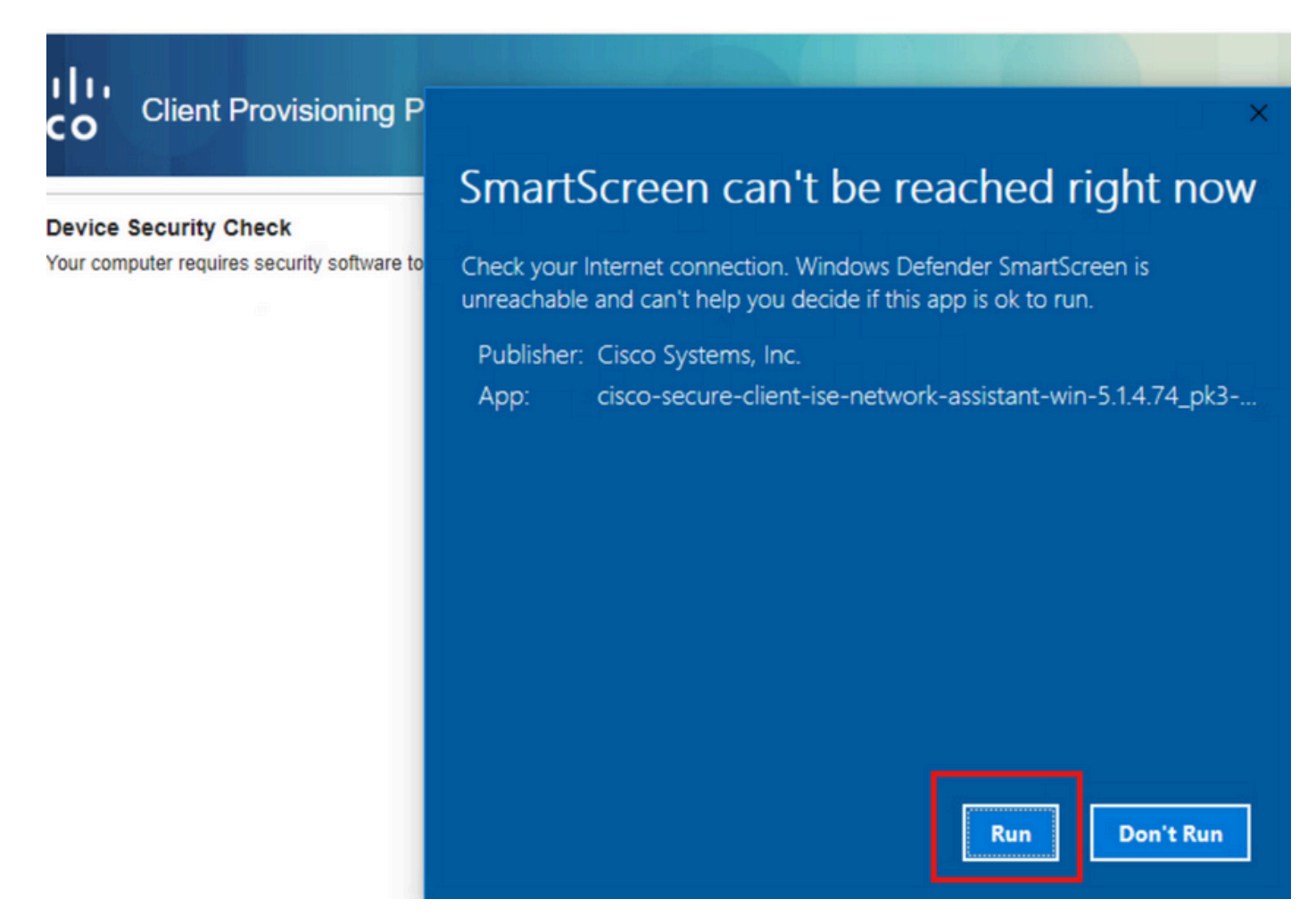

现在,NSA从ISE调用安全客户端代理下载并安装终端安全评估、NAM模块和NAM配置文件

#### configuration.xml.

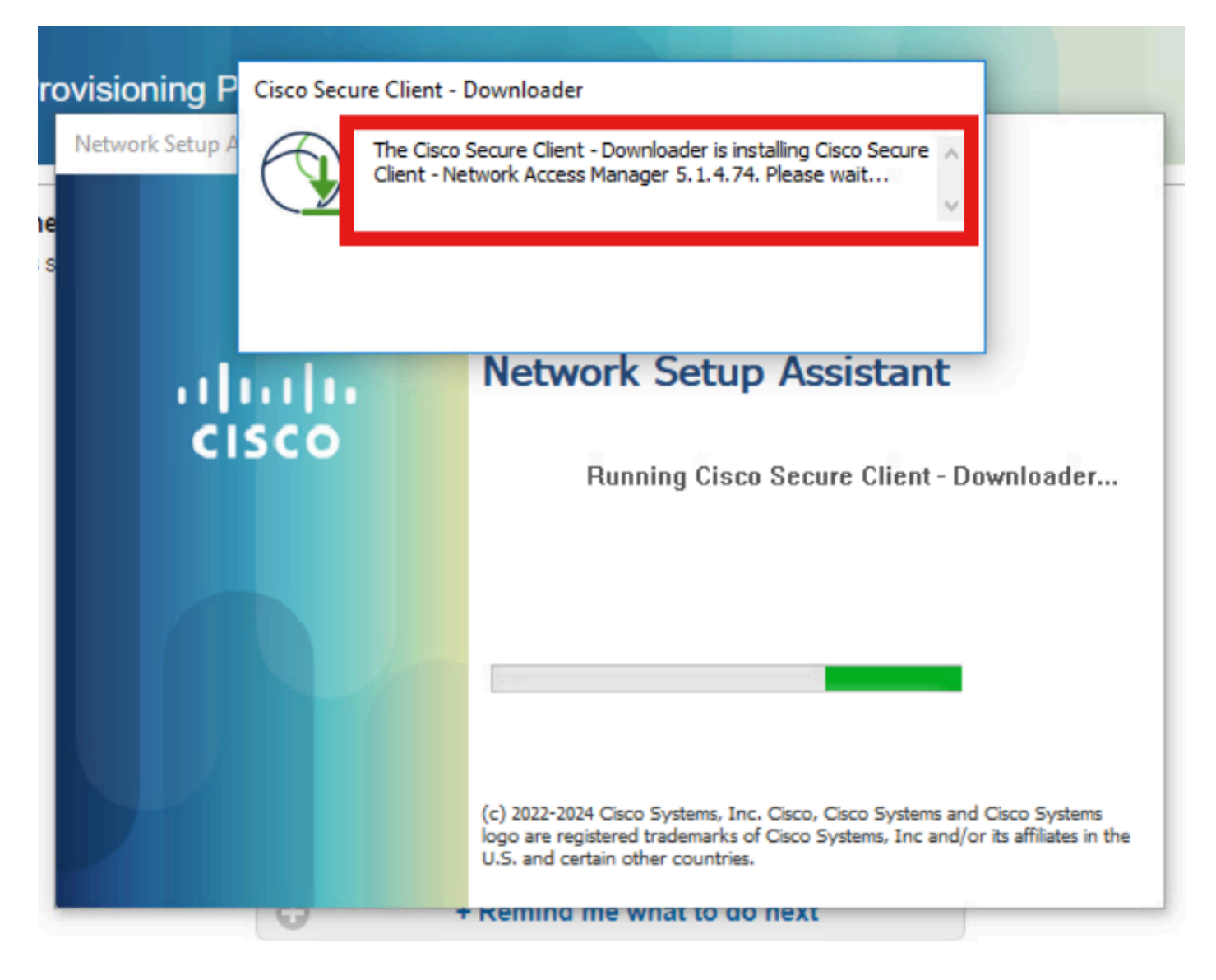

安装NAM后触发重新启动提示。单击 Yes。

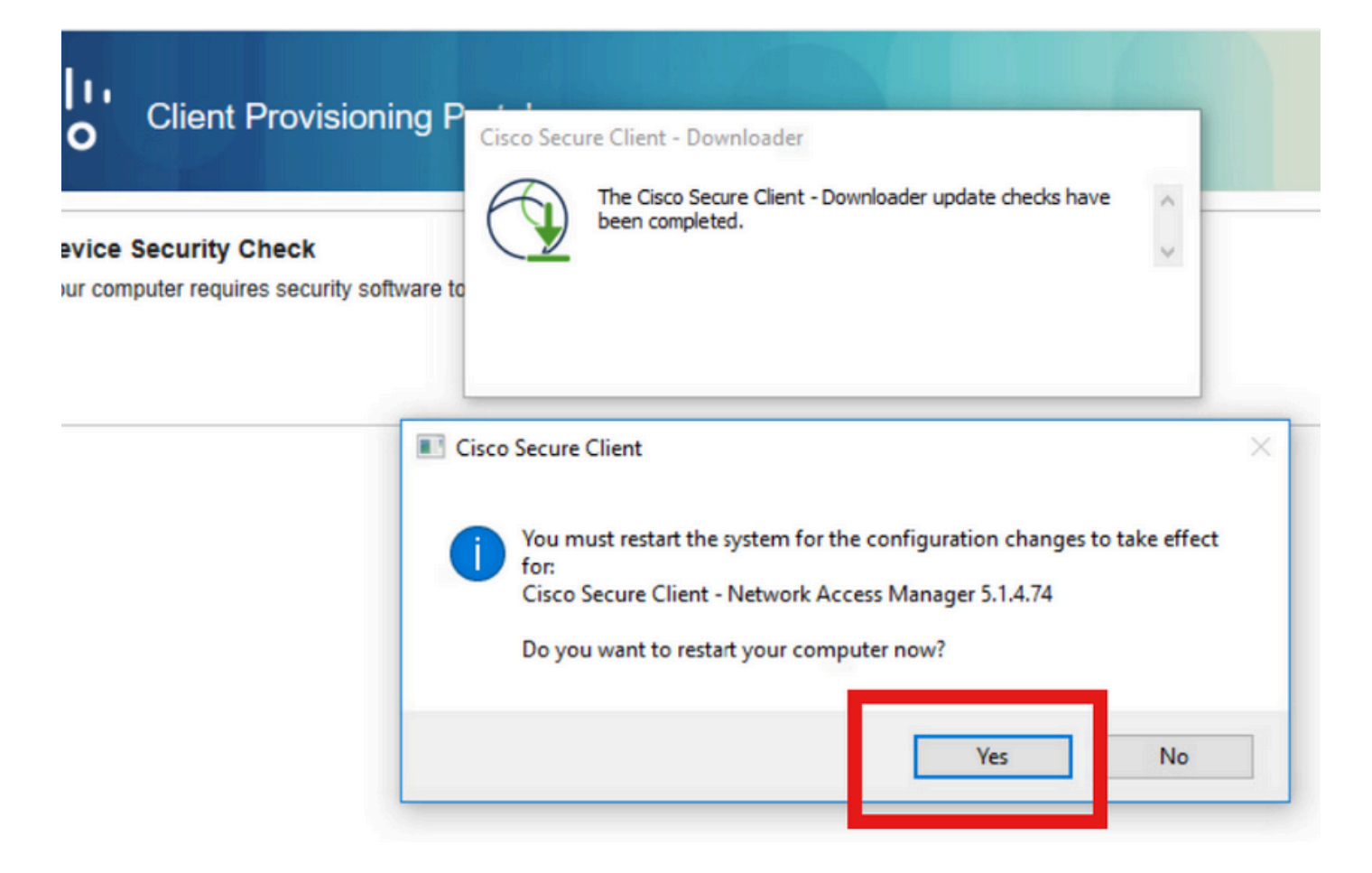

第二步:EAP-FAST

PC重新启动且用户登录后,NAM将通过EAP-FAST对用户和计算机进行身份验证。

如果终端身份验证正确,NAM显示其已连接,并且状态模块触发状态扫描。

| 🕲 Cisco Secur | e Client                             |     | - |            | ×                |
|---------------|--------------------------------------|-----|---|------------|------------------|
|               | AnyConnect VPN:<br>Ready to connect. | ~   |   | Connect    |                  |
|               | Network:<br>Connected (<br>wired     | · ) | • | <b>X</b> ~ |                  |
|               | ISE Posture:<br>Scanning system      | 10% | S | can Again  |                  |
| ✿ ①           |                                      |     |   |            | altalta<br>cisco |
|               | 端现在触发去知访问规则                          |     |   |            |                  |

 Jul 27, 2024 12:29:06
 Image: Construction of the state of the state of the s

现在,身份验证协议基于NAM配置文件配置为EAP-FAST,EAP-Chaining结果为"成功"。

| AcsSessionID                                                                                                    | pk3-3/511201330/230                                                                                    |
|----------------------------------------------------------------------------------------------------|----------------------------------------------------------------------------------------------------|
| NACRadiusUserName                                                                                                    | user1                                                                                                  |
| NACRadiusUserName                                                                                                    | host/DESKTOP-QSCE4P3                                                                                   |
| SelectedAuthenticationIden                                                                                                    | PRAD                                                                                                   |
| AuthenticationStatus                                                                                                    | AuthenticationPassed                                                                                   |
| IdentityPolicyMatchedRule                                                                                                    | Default                                                                                                |
| AuthorizationPolicyMatched                                                                                                    | Unknown Access                                                                                         |
| IssuedPacInfo                                                                                                    | Issued PAC type=Machine Authorization with expiration time:<br>Sat Jul 27 01:29:06 2024                |
|                                                                                                    |                                                                                                    |
| EndPointMACAddress                                                                                                    |                                                                                                    |
| EndPointMACAddress<br>EapChainingResult                                                                                                    | User and machine both succeeded                                                                        |
| EndPointMACAddress<br>EapChainingResult<br>ISEPolicySetName                                                                                                    | User and machine both succeeded Dot1x Policy                                                           |
| EndPointMACAddress<br>EapChainingResult<br>ISEPolicySetName<br>IdentitySelectionMatchedRule                                                                                                   | User and machine both succeeded Dot1x Policy Default                                                   |
| EndPointMACAddress<br>EapChainingResult<br>ISEPolicySetName<br>IdentitySelectionMatchedRule<br>AD-User-Resolved-Identities                                                                    | User and machine both succeeded Dot1x Policy Default user1@aaa.prad.com                                |
| EndPointMACAddress<br>EapChainingResult<br>ISEPolicySetName<br>IdentitySelectionMatchedRule<br>AD-User-Resolved-Identities<br>AD-User-Candidate-<br>Identities                                | User and machine both succeeded<br>Dot1x Policy<br>Default<br>user1@aaa.prad.com                       |
| EndPointMACAddress<br>EapChainingResult<br>ISEPolicySetName<br>IdentitySelectionMatchedRule<br>AD-User-Resolved-Identities<br>AD-User-Candidate-<br>Identities<br>AD-Host-Resolved-Identities | User and machine both succeeded<br>Dot1x Policy<br>Default<br>user1@aaa.prad.com<br>User1@aaa.prad.com |

第三步:状态扫描

安全客户端安全评估模块触发安全评估扫描并根据ISE安全评估策略标记为投诉。

| S Cisco Secur | e Client                                              | _ |              |
|---------------|-------------------------------------------------------|---|--------------|
|               | AnyConnect VPN:<br>Use a browser to gain access.      | ~ | Connect      |
| Web Authent   | ication Required                                      |   |              |
|               | Network:<br>Connected ( )<br>wired                    |   | °& ∽ ≔       |
|               |                                                       |   |              |
|               | ISE Posture:<br>Compliant.<br>Network access allowed. |   | Scan Again   |
|               |                                                       |   |              |
| <b>\$</b> (1) |                                                       |   | alta<br>esse |

CoA在终端安全评估扫描后触发,现在终端达到投诉访问策略。

| ø | CREset Repeat Counts  | C Export To | ×       |                    |                      |                         |                                  |                        | Filter 🖂       | ۲ |
|---|-----------------------|-------------|---------|--------------------|----------------------|-------------------------|----------------------------------|------------------------|----------------|---|
|   | Time                  | Status      | Details | Endpoint ID        | Identity             | Authentication Policy   | Authorization Policy             | Authorization Profiles | Posture Status |   |
| × |                       |             |         | 84:96:91:F9:56:88  |                      |                         |                                  |                        |                |   |
|   | Jul 27, 2024 12:29:32 | •           | là -    |                    |                      | Dot1x Policy >> Default | Dot1x Policy >> Compliant Access | PermitAccess           | Compliant      | ÷ |
|   | Jul 27, 2024 12:29:32 | ۵           | là.     |                    |                      | Dot1x Policy >> Default | Dot1x Policy >> Compliant Access | PermitAccess           | Compliant      | ÷ |
|   | Jul 27, 2024 12:29:31 | ۰           | а       |                    |                      |                         |                                  |                        | Compliant      | ÷ |
|   | Jul 27, 2024 12:29:06 |             | là.     |                    |                      | Dot1x Policy >> Default | Dot1x Policy >> Unknown Access   | Redirection            |                | ÷ |
|   | Jul 27, 2024 12:28:48 | <b>V</b>    | là.     | weather the second | host/DESKTOP-QSCE4P3 | Dot1x Policy >> Default | Dot1x Policy >> Initial Access   | Redirection            | Pending        | ÷ |

故障排除

#### 步骤1:NAM配置文件

## 安装NAM模块后,在PC上的此路径中验证NAM配置文件configuration.xml是否存在。

C:\ProgramData\Cisco\Cisco安全客户端\网络访问管理器\system

| > Th | This PC > Local Disk (C:) > ProgramData > Cisco > Cisco Secure Client > Network Access Manager > system |                    |              |      |  |  |  |  |
|------|----------------------------------------------------------------------------------------------------|--------------------|--------------|------|--|--|--|--|
|      | Name                                                                                                    | Date modified      | Туре         | Size |  |  |  |  |
|      | configuration                                                                                           | 7/26/2024 4:53 PM  | XML Document | 7 KB |  |  |  |  |
| 7    | internalConfiguration                                                                                   | 7/27/2024 12:27 AM | XML Document | 3 KB |  |  |  |  |
| A    | userConfiguration                                                                                       | 7/27/2024 12:27 AM | XML Document | 1 KB |  |  |  |  |
| *    |                                                                                                    |                    |              |      |  |  |  |  |
| *    |                                                                                                    |                    |              |      |  |  |  |  |
|      |                                                                                                    |                    |              |      |  |  |  |  |
|      |                                                                                                    |                    |              |      |  |  |  |  |

## 第二步:NAM扩展日志记录

从任务栏中单击"安全客户端"图标,然后选择"设置"图标。

| 🕙 Cisco Secur | e Client                                              |            | ×                  |
|---------------|-------------------------------------------------------|------------|--------------------|
|               | AnyConnect VPN:<br>Ready to connect.                  | Connect    |                    |
|               | Network:<br>Connected ( )<br>wired                    | × ~        |                    |
|               | ISE Posture:<br>Compliant.<br>Network access allowed. | Scan Again |                    |
| \$ ①          | <b>a</b> (3)                                          |            | -1 1-1 1-<br>CISCO |

导航到网络>日志设置选项卡。选中Enable Extended Logging复选框。 将数据包捕获文件大小设置为100 MB。

重现问题后,单击Diagnostics在终端上创建DART套件。

| cisco                                                        | Secure ( | Client                                                                                                    |
|--------------------------------------------------------------|----------|----------------------------------------------------------------------------------------------------|
| Status Overview                                              |          | Network Access Manager                                                                                                    |
| AnyConnect VPN                                               |          | Configuration Log Settings Statistics Message History                                                                      |
| Network                                                      | >        | Se extended logging to collect additional information about product operations.                                            |
| ISE Posture                                                  |          | IHV: Off ~                                                                                                    |
|                                                              |          | Filter Driver:       Off         Credential Provider         Packet Capture         Maximum Packet Capture File Size (MB): |
| Collect diagnostic information for all installed components. |          |                                                                                                    |

消息历史记录部分显示NAM执行的每个步骤的详细信息。

第三步: 交换机上的调试

在交换机上启用这些调试,以排除dot1x和重定向流故障。

debug ip http all

debug ip http transactions

debug ip http url

set platform software trace smd switch active R0 aaa debug set platform software trace smd switch active R0 dot1x-all debug set platform software trace smd switch active R0 radius debug set platform software trace smd switch active R0 auth-mgr-all debug set platform software trace smd switch active R0 eap-all debug set platform software trace smd switch active R0 eap-all debug

set platform software trace smd switch active R0 epm-redirect debug

set platform software trace smd switch active R0 webauth-aaa debug

set platform software trace smd switch active R0 webauth-httpd debug

#### 查看日志

show logging

show logging process smd internal

第四步:ISE上的调试

收集具有以下属性的ISE支持捆绑包,在调试级别进行设置:

- 状态
- 门户
- 调配
- ・ 运行时AAA
- nsf
- NSF会话
- 瑞士
- 客户端Web应用

# 相关信息

<u>配置安全客户端NAM</u>

<u>ISE终端安全评估规范部署指南</u>

Catalyst 9000系列交换机上的Dot1x故障排除

#### 关于此翻译

思科采用人工翻译与机器翻译相结合的方式将此文档翻译成不同语言,希望全球的用户都能通过各 自的语言得到支持性的内容。

请注意:即使是最好的机器翻译,其准确度也不及专业翻译人员的水平。

Cisco Systems, Inc. 对于翻译的准确性不承担任何责任,并建议您总是参考英文原始文档(已提供 链接)。